## How-To Request Access To a Provider's Account New User

# Purpose: To request access to a provider's account and become a linked user

1. Click on the Request Access for New User link found on the Provider Web Portal Login Page.

Result: The Request Access for New User page will display.

- In Coverage & State Details, select Medicaid, Medicare or
  Both for your program. If you selected both Medicaid and Both, please select a State.
- In NPI or Provider
  Details, prospective
  users can enter in NPI or
  click the magnifying glass
  to search for a

provider, or enter Provider Name in the Provider field.

4. Enter in First Name, Last Name, Position/Title, Email, Phone Number and Reason for Requesting Access in corresponding fields then click Submit.

**Result:** Confirmation message should display.

### The Administrators of

the account requested will be able to View Access Request for the page in the Web Portal > Account Tools > Manage Users. The admin has 5 days to either Approve or Deny the request. Once the admin has approved the request, an email is sent to the user to proceed with the registration process. If the Admin does not take any action to Accept or Deny request, the request is automatically denied.

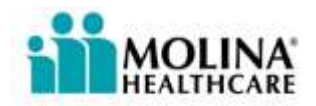

# View Provider Registration Request Accept & Login Forgot Password? New Provider Registration Request Accepts for new user New Send Message Minimum System Requirements View FAOs Context Us For technical assistance with this website please call 1-866-449-6848

| Coverage & State De  | etails                    |               |               |                |          |
|----------------------|---------------------------|---------------|---------------|----------------|----------|
| Program: 🖲 Medi      | caid O Medica             | re Ö          | Both          | State:         | Select 💌 |
| NPI or Provider Deta | ails                      |               |               |                |          |
| NPI:                 | Q Provider:               |               |               |                |          |
| Providers not        | currently registered in t | he web portal | will not show | up in the list |          |
|                      |                           |               |               |                |          |
| Doguostos Dotails    |                           |               |               |                |          |
|                      |                           |               |               |                |          |
| First Name: *        |                           |               |               |                |          |
| Last Name: *         |                           |               |               |                |          |
| Position / Title: *  |                           |               |               |                |          |
|                      |                           |               |               |                |          |
| Email: *             |                           |               |               |                |          |
| Confirm Email: *     |                           |               |               |                |          |
| Phone Number: *      |                           |               |               |                |          |
| 1                    | -1 -1                     | Extin         |               |                |          |
| Re                   | ason for requesting acce  | ss: *         |               |                |          |
| Ма                   | ximum 500 character       |               |               | A.             |          |
|                      |                           |               |               |                |          |
|                      |                           |               |               | Ψ.             |          |
|                      |                           | Submit        | Reset         | Back           |          |

Request Access for New User

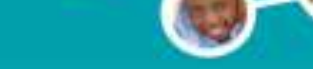

### Provider Self Services